## DIRECCION GENERAL DE ADUANAS

## Guía Rápida de Usuarios

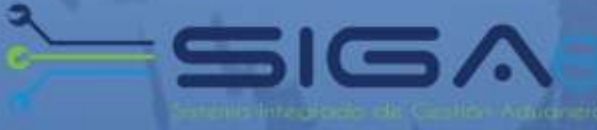

# VENTANILLA UNICA DE COMERCIO EXTERIOR

## Ministerio de Salud Pública

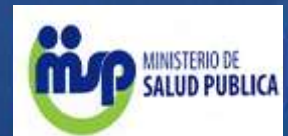

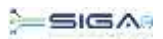

| CONTENIDO                                                                                                    | Págs. |
|----------------------------------------------------------------------------------------------------|-------|
| Descripción de Herramientas y Botones Comunes en Pantallas                                                                                   | 3-4   |
|                                                                                                    |       |
| 1. Descripción del Proceso.                                                                                                    | 5     |
| Solicitud de Ventanilla Única Previo Declaración.                                                                                            | 5     |
| Autorización de Ventanilla Única Previo Declaración.                                                                                         | 6     |
| Proceder a llenar los Campos.                                                                                                    | 7-10  |
| Requisitos para la Importación de Medicamentos                                                                                               | 11-12 |
| Buscar Información de Ventanilla Única Previa Declaración.                                                                                   | 13-14 |
| Adjuntar documentos luego de presentada la Solicitud de Ventanilla                                                                           | 15.14 |
| Única Previo Declaración.                                                                                                    | 10-10 |
| Diferentes Estados de la Solicitud de Información por Ventanilla Única.                                                                      | 17    |
|                                                                                                    |       |
| 2. Aprobaciones.                                                                                                    | 18    |
| 1era Aprobación.                                                                                                    | 18-21 |
| Notificaciones enviadas por Organismos Externos a los importadores y/o                                                                       | 20.21 |
| Agentes de Aduanas.                                                                                                    | 20-21 |
| Cómo los importadores y/o Agentes de Aduanas pueden verificar las                                                                            | 21    |
| notificaciones enviadas por el Organismo Externo.                                                                                            | 21    |
| 2da Aprobación.                                                                                                    | 22-24 |
| 3era Aprobación.                                                                                                    | 25-27 |
| 4ta Aprobación.                                                                                                    | 27-29 |
|                                                                                                    | 1     |
| 3. Verificación en SIGA Interno de la aprobación de la Solicitud de Ventanilla<br>Única del Ministerio de Salud Pública y Asistencia Social. | 30-31 |

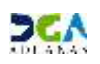

#### Descripción de Herramientas y Botones Comunes en Pantallas:

#### Recuerda:

Herramienta que sirve de búsqueda. Al dar un clic a este botón nos abre una ventana emergente la cual varía dependiendo del campo que queremos visualizar.

Utilizado para *limpiar* el campo o parámetro de búsqueda, permitiéndonos elegir otro diferente, sin tener que salir de la aplicación.

Nos permite seleccionar una *fecha*. Al dar un clic sobre esta imagen podemos elegir el día, mes y año deseado, ahorrando tiempo y evitando posibles errores en la digitación.

Se listan los datos que han cumplido con los criterios de búsquedas elegidos. No es necesario introducir todos los parámetros.

Guardar Presentar Al hacer clic en el botón Guardar la información se registra para su posterior uso, esta información es almacenada como temporal; para enviar la información registrada debe hacer clic en el botón Presentar, una vez hace esto la información no puede ser modificada sin antes enviar una Solicitud de Corrección detallando el motivo por el cual quiere modificar la información, y esta le sea aprobada por un superior.

Es utilizado para salir o cerrar la aplicación actual.

Nos pide confirmar si deseamos salir o no, mediante la siguiente ventana:

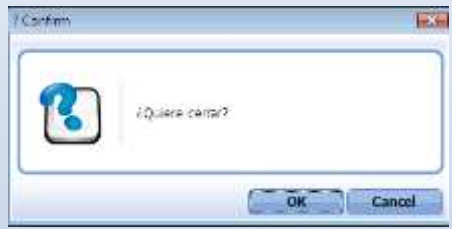

#### Imprimir

Es utilizado para la impresión de las informaciones, luego de ser presentadas.

Nos indica que el campo debe contener información. Es decir que es obligatorio. De no digitarse el sistema emitirá una alerta. Se recomienda el llenado de los campos no señalados con asteriscos, aunque el mismo es opcional.

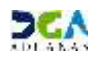

#### Descripción de Herramientas y Botones Comunes en Pantallas:

|   | Descripción de Botones:                                                                                                    |
|---|----------------------------------------------------------------------------------------------------|
|   | Escanear y Subir     Adjuntar     Borrar     Abrir     Guardar                                                                                                    |
|   | Escanear y Subir: Si tenemos un documento físico y deseamos digitalizarlo para adjuntarlo al<br>documento que estamos registrando en esta opción podemos realizar esta tarea.<br>Adjuntar: Podemos buscar un documento almacenado en la PC, para asociarlo al documento que<br>estamos creando.<br>Borrar: Eliminar un documento adjuntado a la Solicitud.<br>Abrir: Abrir un documento adjuntado a la Solicitud.<br>Guardar: Almacenar un documento adjuntado a la Solicitud. |
|   | ►Agregar ►Modificar ► Borrar ► Limpiar                                                                                                    |
| • | Una vez introducidos los datos requeridos, debe hacer clic en el botón <u>Agregar</u> .<br><u>Modificar.</u> Utilizado para realizar cambios a las informaciones registradas.<br>De la misma forma puede eliminar algún registro haciendo clic sobre el mismo y luego presionando el botón<br><u>Borrar.</u><br>Para introducir un nuevo registro de carga presione el botón <u>Limpiar</u> para que se limpien todos los campos y<br>poder seguir introduciendo más datos.    |

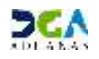

## Descripción del Proceso

## 1. <u>Solicitud de Ventanilla Única Previo Declaración</u>.

Usuario: Importador o Agente de Aduanas. Vía: Portal <u>www.aduanas.gob.do</u>

El Importador o Agente de Aduanas, registra la Solicitud de Ventanilla Única Previo Declaración antes de la llegada de la mercancía.

Dirigirse al área e-Aduanas - Ventanilla Única - Autorización de Ventanilla Única Previo Declaración y dar un clic en el botón Nuevo.

| e-Aduanas «                                                                           | e) [wci                                                                             | IC012002] B           | uscar Información | de Ventanilla Unica Previo Decla | ración                         |                |          |                        |                              |  |
|---------------------------------------------------------------------------------------|-------------------------------------------------------------------------------------|-----------------------|-------------------|----------------------------------|--------------------------------|----------------|----------|------------------------|------------------------------|--|
| 🖀 Importación                                                                         |                                                                                     |                       |                   |                                  |                                | Buscar         | Limpiar  | • Nuevo                | <ul> <li>Inprimit</li> </ul> |  |
| <ul> <li>Exportación</li> <li>Continente</li> </ul>                                   | + Fecha d                                                                           | le Solicitud          |                   | scanhour da O                    | + Organismo externo            |                |          |                        |                              |  |
| 🗟 Vertanila Ilrica                                                                    |                                                                                     |                       | 2001014           | ~ [ <u>2](0]205</u> ] [] (#      |                                | 0              |          |                        |                              |  |
| • Cuota de Producto Agricola po                                                       | Inporta                                                                             | dar                   | R.0               |                                  | Documento                      | === Todo === 🔻 |          |                        |                              |  |
| <ul> <li>Autorización de Ventanila Unic</li> </ul>                                    | Autorización de Ventanila Únic     No. de Solicitud     Autorización de Ventanila ( |                       |                   | Códgo de P                       |                                |                |          |                        |                              |  |
| <ul> <li>Autorización de Ventanila</li> <li>Autorización Control para Adua</li> </ul> |                                                                                     |                       | J                 |                                  |                                | 0              |          |                        |                              |  |
| <ul> <li>Operadores Privados Depósitos</li> </ul>                                     | tua<br>tos No. Doc. de Embarque                                                     |                       |                   |                                  | Estado                         | ==== Todo ==== |          |                        |                              |  |
| <ul> <li>Factura Ventanila Unica</li> </ul>                                           | _                                                                                   | -                     |                   |                                  |                                |                |          |                        |                              |  |
| a A.T.                                                                                | Sec                                                                                 | Fecha de<br>Solicitud | No. de Solicitud  | Organismo externo                | Importador                     | Documento      | Cantidac | No. Doc. de<br>Embanue | Estado                       |  |
| <ul> <li>∠una rialita</li> <li>arma de Importación</li> </ul>                         | -                                                                                   |                       |                   | Escribe o selecci                | one los criterios de búsqueda. |                |          |                        |                              |  |
| <ul> <li>Carga de Exportación</li> </ul>                                              | ł                                                                                   |                       |                   |                                  |                                |                |          |                        |                              |  |
| 🗟 Vigianca de Puerto                                                                  |                                                                                     |                       |                   |                                  |                                |                |          |                        |                              |  |
| 🗟 Recaudación                                                                         |                                                                                     |                       |                   |                                  |                                |                |          |                        |                              |  |
| 🗟 Gestión de Información                                                              |                                                                                     |                       |                   |                                  |                                |                |          |                        |                              |  |
| 🗟 Interfaz de Aduanas                                                                 |                                                                                     |                       |                   |                                  |                                |                |          |                        |                              |  |

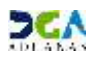

## Autorización de Ventanilla Única Previo Declaración:

| Autorización de Ver                                 | stanilla Unic | a Previo Declaración | л                                        |                                       | • Limplar      | + Guardar + Present | tar 🕩 Listad |
|-----------------------------------------------------|---------------|----------------------|------------------------------------------|---------------------------------------|----------------|---------------------|--------------|
| Información Básica                                  |               |                      |                                          |                                       |                |                     |              |
| * Organismo Externo                                 | 0             |                      | <b>A</b>                                 | Nombre de Formulario                  |                |                     | ×            |
| No. de Solicitud                                    |               |                      |                                          | * Tipo de Solicitad                   | Tajo M         |                     |              |
| + Puerto de Selida                                  |               |                      | × 0                                      | + Medio de Transporte                 |                |                     | ~            |
| - Pais de Procedencie                               |               | 1                    | 0.0                                      | * Puerto de Entrada                   |                |                     | 0.0          |
| + Ferha de Llegada                                  |               | # 0                  |                                          | * Nombre Medio de Transporte          |                |                     | 4.0          |
| No. Doc. de Embarque                                |               |                      |                                          |                                       |                |                     |              |
| Importador                                          |               |                      |                                          |                                       |                |                     |              |
| * Nombre                                            |               |                      | 0.0                                      | * Documento                           | === Todo === 😧 |                     |              |
| Directión                                           |               |                      |                                          |                                       |                |                     |              |
| Proveedor                                           |               |                      |                                          |                                       |                |                     |              |
| * Nombry                                            |               |                      | N.G                                      | Nacionalidad                          | 1              |                     |              |
| Directión                                           |               |                      |                                          | C. Strangerer 1                       | 1              |                     |              |
| Fabricante                                          |               |                      |                                          |                                       |                |                     |              |
| Nombre                                              |               |                      | 0.0                                      | Nationalidad                          | 1              |                     |              |
| Dirección                                           |               |                      |                                          |                                       |                |                     |              |
| Información de Mer                                  | rcancia       |                      |                                          |                                       | • Agregar •    | Modificar 🕨 Borrar  | + Limpia     |
| * Código de S.A.                                    |               |                      | \$ Q                                     |                                       |                |                     |              |
| Marca                                               |               | T.                   | 0.0                                      | Modelo                                | 1              |                     | 0. G         |
| * Producto                                          |               |                      | 0.0                                      | • Pais de Origen                      |                |                     | 0.0          |
| <ul> <li>Componente y<br/>Especificación</li> </ul> |               |                      |                                          |                                       |                |                     | ç            |
| + Unidad                                            | 0             |                      | 9,                                       | * Cantidad                            |                |                     | 0.0          |
| + Peso                                              |               |                      | 0.00                                     | + Valor FOB (US\$)                    |                |                     | 0.00         |
| No. de Registro                                     |               |                      |                                          | No. de Lote                           |                |                     |              |
| + Descripción/uso                                   |               |                      |                                          |                                       | <u>1</u>       |                     | C            |
| Sec. Código d                                       | e S.A.        | Producto             | Ma                                       | ura                                   | Modelo         | Unidad              |              |
| + Descripción/uso<br>Sec. Código de                 | e S.A.        | Producto             | Ма                                       | 1 <b>6</b> 8                          | Modelo         | Unidad              |              |
| Documentos                                          |               |                      |                                          |                                       |                |                     |              |
| Adjuntar Borrar                                     |               |                      |                                          |                                       |                |                     |              |
|                                                     |               |                      | Par Novec, solico<br>y emissivele a la v | zione un archiva<br>zionette derenda. |                |                     |              |
|                                                     |               |                      |                                          |                                       |                |                     |              |

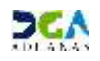

### Proceder a llenar los campos:

| <b>&gt;</b> Busca | Buscar Información de Organización Externa |                                                |                      |                   |                       |          |  |  |  |  |  |  |
|-------------------|--------------------------------------------|------------------------------------------------|----------------------|-------------------|-----------------------|----------|--|--|--|--|--|--|
|                   |                                            |                                                |                      | ► Bus             | car                   | • Cerrar |  |  |  |  |  |  |
| * Tipo            |                                            | Organización Externa                           | •                    |                   |                       |          |  |  |  |  |  |  |
| * Documen         | to                                         | === Todo === 🔻                                 |                      |                   |                       |          |  |  |  |  |  |  |
| * Nombre          |                                            | MINISTERIO DE SALUD PUBLICA Y AS               | ISTENCIA SOCIA       | E-Mail            |                       |          |  |  |  |  |  |  |
| Calle             |                                            |                                                |                      | Ciudad            |                       |          |  |  |  |  |  |  |
| Teléfono          |                                            |                                                |                      | Zona              |                       |          |  |  |  |  |  |  |
| Fax               |                                            |                                                |                      | País de<br>Origen | 0                     |          |  |  |  |  |  |  |
| Sec.              | Sec. Nombre                                |                                                | Tipo de<br>Documento | Docume            | ento                  | Elegir   |  |  |  |  |  |  |
| 1                 | MIN<br>ASI                                 | NISTERIO DE SALUD PUBLICA Y<br>ISTENCIA SOCIAL | RNC                  | 401007            | TIRADENTES, NO.<br>SN |          |  |  |  |  |  |  |

Organismo Externo: Seleccionar Ministerio de Salud Pública y Asistencia Social.

Nombre de Formulario: Al seleccionar el Organismo Externo este campo se activa de manera que nos permite seleccionar el formulario correspondiente a dicha solicitud:

> \* Nombre de Formulario Ley, No.42-01 (Importación Medicamentos)

- No. de Solicitud: Lo genera el sistema al momento de guardar o presentar.
- No. Doc. de Embarque: Número del Conocimiento de Embarque o Guía Aérea, según el caso de que se trate, que ampara la titularidad de la mercancía.
- Puerto de Salida: Lugar desde donde sale la mercancía.
- Puerto de Entrada: Lugar por donde entró la mercancía al país.
- País de Procedencia: País de origen de la mercancía.
- Medio de Transporte: Seleccionamos el nombre del medio de transporte o la vía de entrada de la mercancía y/productos.

| Medio de Transporte |           |  |
|---------------------|-----------|--|
|                     | Terrestre |  |
|                     | Aéreo     |  |
|                     | Marítimo  |  |

Fecha de Llegada: Seleccionamos por el calendario la fecha de llegada de la mercancía.

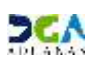

Nombre Medio de Transporte: Buscar y seleccionar un Medio de Transporte haciendo clic en el botón donde nos abre un diálogo en el cual podemos digitar algunos parámetros relacionados, damos clic en el botón buscar y luego en el listado presentado hacemos doble clic en la información deseada.

| Eroports        |             | 200   | 10-13582 Hour Per  | INTERNANIAN MOPPING COM                                     | WARY DO              |
|-----------------|-------------|-------|--------------------|-------------------------------------------------------------|----------------------|
| ciden           | du Russe    | Prior | 2868.24.2 (2003-0) | entrum concerning local labors                              | SRAW AND A DAMAGE    |
| Nombte<br>Among | t de<br>m   |       |                    |                                                             |                      |
| Sec             | Codigo      | de:   | Nombre de Buque    | Mondais de Empresa                                          | Perceilere de Paix   |
|                 | EPPersonale | -     | INSC CHALLENGER    | HISC HEDITERKANANAN<br>SHEPTING CONTANY<br>DOMINICANA S A   |                      |
| ÷               | 897/12833   | 0100  | ны: соллым         | INSC MEDITERAMISAN<br>INSPEDIE COMPANY<br>DOMINICIAN & A    | ниманись раманским   |
| 30              | EH+/52816   | less  | MSC LISA           | PEC MEDITERAANBAN<br>SHEPEING COMPANY<br>DOMINECANA 5 A     | REPORTED DOHEHECKING |
| 14              | 07/12033    | 0099  | MOC REDERLAND      | INSC MEDITERRANEAN<br>INTERPOSE CONTINUES<br>DOMINICAMA S A | REPORTICA DOMINICARE |
|                 | envision    | onre  | MSE WASHINGTON     | HESC HEDITORRAHEAN<br>SHIPPING COMPANY<br>DOMINICAMA 3 A    | REPORTER DOPORTONI   |

Importador: Nombre de la empresa o persona física (Representante, distribuidor o titular registrado en el DIGEMAPS-MSP) propietaria de la mercancía transportada por la línea naviera. aérea o terrestre. Busca y selecciona el Importador haciendo clic en el botón, que apertura un cuadro de diálogo para facilitar la búsqueda de manera más rápida y precisa. Al seleccionar el importador los campos Nombre, Documento y Dirección son cargados automáticamente.

| > Busca   | Buscar Información de Importador |                     |   |                      |   |           |                                |  |  |  |  |
|-----------|----------------------------------|---------------------|---|----------------------|---|-----------|--------------------------------|--|--|--|--|
|           |                                  |                     |   |                      | • | Buscar    | ▸ Cerrar                       |  |  |  |  |
| * Tipo    |                                  | Empresa Importadora | • | •                    |   |           |                                |  |  |  |  |
| * Documen | to                               | === Todo === •      |   |                      |   |           |                                |  |  |  |  |
| * Nombre  |                                  | plaza lama          |   | E-Mail               |   |           |                                |  |  |  |  |
| Calle     |                                  |                     |   | Ciudad               |   |           |                                |  |  |  |  |
| Teléfono  |                                  |                     |   | Zona                 |   |           |                                |  |  |  |  |
| Fax       |                                  |                     |   | País de Origen       |   |           | ۵ 🖉                            |  |  |  |  |
| Sec.      | Nombre                           |                     |   | Tipo de<br>Documento |   | Oocumento | Elegir                         |  |  |  |  |
| 1         | PLAZA LAM                        | A SRL               |   | RNC                  |   | 101171111 | DUARTE, NO. 78,<br>APTO. PLAZA |  |  |  |  |

| Importador |                                                             |                         |       |           |
|------------|-------------------------------------------------------------|-------------------------|-------|-----------|
| * Nombre   | PLAZA LAMA SRL                                              | * Documento             | RNC - | 101171111 |
| Dirección  | DUARTE, NO. 78, APTO. PLAZA VILLA FRANCISCA DISTRITO NACION | AL REPÚBLICA DOMINICANA |       |           |

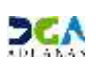

Proveedor: Busca y selecciona la empresa proveedora haciendo clic en el botón que apertura un cuadro de diálogo para facilitar la búsqueda de manera más rápida y precisa.

| ► Busca   | ar Inforn | nación Proveedor            |                      |     |          |          |
|-----------|-----------|-----------------------------|----------------------|-----|----------|----------|
|           |           |                             |                      | . • | Buscar   | + Cerrar |
| * Tipo    |           | Empresa Proveedora Exterior | -                    |     |          |          |
| * Documen | ito       | === Todo === 🔻              |                      |     |          |          |
| * Nombre  |           | AMA PRECISION               | E-Mail               |     |          |          |
| Calle     |           |                             | Ciudad               |     |          |          |
| Teléfono  |           |                             | Zona                 |     |          |          |
| Fax       |           |                             | País de Origen       |     |          |          |
| Sec.      |           | Nombre                      | Tipo de<br>Documento | D   | ocumento | Elegir   |
| 1         | AMA PREC  | ISION                       | TID                  |     | 5145645  | MIAMI    |
| *         |           |                             |                      |     |          | +        |

Al seleccionar el Nombre del Proveedor deseado, los campos Nombre, Nacionalidad y Dirección se llenan automáticamente.

| Proveedor |                         |              |                    |
|-----------|-------------------------|--------------|--------------------|
| * Nombre  | AMA PRECISION           | Nacionalidad | 840 ESTADOS UNIDOS |
| Dirección | [] MIAMI ESTADOS UNIDOS |              |                    |

Fabricante: Busca y selecciona el fabricante haciendo clic en el botón apertura un cuadro de diálogo para facilitar la búsqueda de manera más rápida y precisa.

| > Busc    | ar inform | ación de fabricación        |                      |    |          |               |
|-----------|-----------|-----------------------------|----------------------|----|----------|---------------|
|           |           |                             |                      | •  | Buscar   | • Cerrar      |
| * Tipo    |           | Empresa Proveedora Exterior | •                    |    |          |               |
| * Documer | nto       | === Todo === 🔹 🔻            |                      |    |          |               |
| * Nombre  |           | TAG HARDWARE                | E-Mail               |    |          |               |
| Calle     |           |                             | Ciudad               |    |          |               |
| Teléfono  |           |                             | Zona                 |    |          |               |
| Fax       |           |                             | País de Origen       |    |          | . 6           |
| Sec.      |           | Nombre                      | Tipo de<br>Documento | De | ocumento | Elegir        |
| 1         | TAG HARD  | WARE                        | TID                  |    | 60454    | UNITED STATES |

Al seleccionar el Nombre del Proveedor deseado, los campos Nombre, Nacionalidad y Dirección son cargados automáticamente.

| > Fabricante |                              |   |              |     |                |  |  |  |
|--------------|------------------------------|---|--------------|-----|----------------|--|--|--|
| Nombre       | TAG HARDWARE                 | ❷ | Nacionalidad | 840 | ESTADOS UNIDOS |  |  |  |
| Dirección    | UNITED STATES ESTADOS UNIDOS |   |              |     |                |  |  |  |

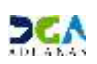

- Información de Mercancía: En esta parte debemos colocar todo el detalle de la mercancía.
- Código de S.A.: Partida o código arancelario especifico del producto en el sistema Armonizado, consta de 8 dígitos. Al presionar el botón digitamos la partida como muestra la imagen y presionamos el botón BUSCAR, si es la que deseamos damos un clic sobre la selección.
- Marca: Marca del vehículo o maquinaria a declarar, en caso de no aplicar colocar N/A.
- Modelo: Modelo del vehículo o maquinaria a declarar, en caso de no aplicar colocar N/A.
- Producto: Especifica los nombres de la mercancía detallando las características que permitan su clara e inmediata identificación.

Al buscar el producto por la lupa y seleccionarlo, los campos Código de S.A., Marca, Modelo, Producto y País de Origen se cargan de manera automática.

- Componente y Especificación: Aquí se coloca el o los componente(s) y/o principio(s) activo(s) del producto al cual se le está realizando la solicitud.
- Unidad: Está relacionada con el S.A. al presionar la lupa y buscar sólo muestra la medida o medidas suplementarias que han sido recomendadas por la Organización Mundial de Aduanas.
- Cantidad: Digita la cantidad de la mercancía según la unidad correspondiente.
- Peso: Indique el Peso Neto de la mercancía.
- Valor FOB (US\$): Digita el valor en dólares estadounidenses que figure en la factura comercial.
- Número de registro: Es el número de identificación de la mercancía importada. En el caso de los productos farmacéuticos es el número del Registro Sanitario asignado por DIGEMAPS-MSP.
- Número de lote: Es el código o clave de los ejemplares del proceso de fabricación de la mercancía a importar.
- Descripción/Uso: Debe especificarse si es para venta o para consumo o describir cual es la necesidad de importación de este producto.

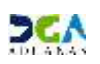

Al concluir el llenado de la parte de la **Información de Mercancía**, damos clic al botón Agregar para que el producto sea agregado como indica la pantalla.

| Sec. | Código de<br>S.A. | Producto                       | Marca | Modelo | Unidad            |
|------|-------------------|--------------------------------|-------|--------|-------------------|
| 1    | 3004.90.40        | LOSARTAN<br>+HIDROCLOROTIAZIDA | N/A   | N/A    | CAJA DE<br>CARTON |

Documentos: Adjuntar los archivos requeridos por la Dirección General De Medicamentos, Alimentos y Productos Sanitarios - DIGEMAPS.

Lista de requisitos para Permiso Especial de Importación de Medicamentos, Productos Naturales, Cosméticos, Productos de Higiene y Productos Sanitarios en Proceso de Renovación y Respuestas en Situaciones de Emergencia y Desastres.

#### Requisitos generales y administrativos

Cuando se trate de productos en proceso de renovación deben depositar:

- 1. Copia de la factura comercial de importación o proforma legible y sin tachaduras, sellada por la empresa importadora y visada ARAPF-INFADOMI-AFAPER-ADOLAFAR (según aplique), donde detalle: nombre del producto, número de registro sanitario, cantidad, lote, fecha de vencimiento, procedencia, precio unitario, importe.
- 2. Anexar copia del volante de solicitud de renovación.
- 3. Para la liberación de vacuna: En adición a lo detallado en el numeral 1, Se debe anexar Certificado de Liberación de lote emitido por la autoridad nacional del país productor y análisis de las muestras de ese lote.

#### Cuando se trate de productos para emergencias y desastres o programas de Salud Pública:

- 1. Carta de solicitud del funcionario responsable del área vinculada a la situación demandante.
- 2. Copia de la factura de importación o proforma legible y sin tachaduras, sellada por la empresa solicitante donde detalle: nombre y forma farmacéutica del producto, cantidad, lote, fecha de vencimiento, procedencia, precio unitario, importe.
- 3. Dos juegos del expediente. (Para solicitudes en línea solo adjuntar los requerimientos de los puntos 1, 2 o 3 según aplique)

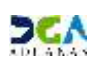

#### Lista de Requisitos para Permiso de Importación de Medicamentos, Productos Naturales, Cosméticos, Productos de Higiene y Productos Sanitarios

#### Requisitos generales y administrativos

- 1. Copia de la factura de importación legible y sin tachaduras, sellada por la empresa importadora y visada ARAPF-INFADOMI-AFAPER-ADOLAFAR (según aplique), con el nombre del producto tal como fue registrado, número de registro sanitario al lado de cada producto, cantidad, lote, fecha de vencimiento, procedencia, precio unitario, importe
- 2. Para la liberación de vacuna: En adición a lo detallado en el numeral 1, se debe anexar Certificado de Liberación de lote emitido por la autoridad nacional del país productor y análisis de las muestras de ese lote.
- 3. Dos juegos del expediente. (Para solicitudes en línea solo adjuntar los requerimientos de los puntos 1 y 2)

Procedemos a **presentar** si consideramos que todo está correcto, o guardar si falta a agregarle algún otro detalle.

Al pulsar el botón **Presentar** el sistema nos pide confirmar:

| 🖳 Autorización de Ve   | entanilla Unica Previo Declaración              |                    |         |                        |                               |           |
|------------------------|-------------------------------------------------|--------------------|---------|------------------------|-------------------------------|-----------|
|                        |                                                 | ×.                 | Limpiar | → Guardar              | <ul> <li>Presentar</li> </ul> | → Listado |
| ▶ Información Básica   |                                                 |                    |         |                        |                               |           |
| * Organismo Externo    | MINISTERIO DE SALUD PUBLICA Y ASISTENCIA SOCIAL | * Nombre de Formul | ario    | y, No.42-01 (Importaci | ión Medicamentos)             | ~         |
| No.<br>de<br>Solicitud |                                                 | No. Doc. de Embar  | que     |                        |                               |           |
| * Puerto de Salida     | NOAHM AAHEIM 🗿 Confirmar - Diálogo de página    | web                | X       | rítimo                 |                               | •         |
| * País de Procedencia  | 840 ESTADOS                                     |                    |         | HAI RIO HAINA          |                               | 0, Ø      |
| * Fecha de Llegada     | 18/11/2015 🗎 🥝 čQuiere archivar?                |                    |         | UX J                   |                               | . 0       |
| Importador             |                                                 |                    |         |                        |                               |           |
| * Nombre               | PLAZA LAMA SRL                                  |                    |         | IC 🔻 10                | 1171111                       |           |
| Dirección              | DUARTE, NO. 78, A                               |                    |         |                        |                               |           |
| Proveedor              |                                                 | Si                 | No      |                        |                               |           |
| * Nombre               | AMA PRECISION                                   |                    |         | ) ES                   | TADOS UNIDOS                  |           |
| Dirección              |                                                 |                    | ]       |                        |                               |           |

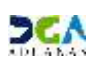

Autorización de Ventanilla Unica Previo Declaración Guardar
 Presentar
 Listado Información Básica + Organismo Externo MINISTERIO DE SALUD PUBLICA Y ASISTENCIA SOCIAL + Nombre de Formulario Lev, No. 42-01 (Enportación Medicamento 0 No. No. Doc. de Embarque 000001-IC14-1511-000009 dé Solicitud + Puerto de Salida NOAHM AAHEIM 0,0 + Medio de Transporte Maritimo \* País de Procedencia 840 ESTADOS UNIDOS 0.0 + Puerto de Entrada DOHAL RIO HAINA 0.0 + Nombre Medio de + Fecha de Llegada 0.0 18/11/2015 🛗 🤪 CRUX 3 Transporte × Importador + Nonhre PLAZA LAMA SRL - 101171111 Los datos se modificaron. Dirección [] DUARTE, NO. 78, APTO. PLA Proveedor + Nonbre AMA PRECISION ESTADOS UNIDOS Direction [] MEAME ESTADOS UNIDOS

Al confirmar que sí, nos informa que fue modificado:

## Buscar Información de Ventanilla Única Previo Declaración·

Para consultar la Solicitud de Ventanilla Única Previo Declaración después de presentar,

Dirigirse a e-Aduanas – Ventanilla Única – Autorización de Ventanilla Única Previo Declaración.

Se selecciona el Organismo Externo y se oprime el botón buscar y seleccionamos, como se ve en la pantalla siguiente:

| > Buscar 1  | Buscar Información de Organización Externa      |                      |                   |      |                    |  |  |  |  |  |  |  |
|-------------|-------------------------------------------------|----------------------|-------------------|------|--------------------|--|--|--|--|--|--|--|
|             |                                                 |                      | ▶ Bus             | car  | → Cerrar           |  |  |  |  |  |  |  |
| * Tipo      | Organización Externa                            | <b>~</b>             |                   |      |                    |  |  |  |  |  |  |  |
| * Documento | === Todo === ▼                                  |                      |                   |      |                    |  |  |  |  |  |  |  |
| * Nombre    | MINISTERIO DE SALUD PUBLICA Y AS                | ISTENCIA SOCIA       | E-Mail            |      |                    |  |  |  |  |  |  |  |
| Calle       |                                                 |                      | Ciudad            |      |                    |  |  |  |  |  |  |  |
| Teléfono    |                                                 |                      | Zona              |      |                    |  |  |  |  |  |  |  |
| Fax         |                                                 |                      | País de<br>Origen | 0    |                    |  |  |  |  |  |  |  |
| Sec.        | Nombre                                          | Tipo de<br>Documento | Docume            | ento | Elegir             |  |  |  |  |  |  |  |
| 1 MI<br>AS  | NISTERIO DE SALUD PUBLICA Y<br>SISTENCIA SOCIAL | RNC                  | 4010073           | 398  | TIRADENTES, NO. SN |  |  |  |  |  |  |  |

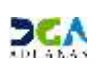

En esta parte el **Importador o Agente de Aduanas** puede visualizar las solicitudes presentadas y el estado en que se encuentran.

|            | C012002] B            | uscar Informació            | in de Ventanilla Unica Previo                      | o Declarac | ión                 | • Buscar •       | Limpiar     | + Nuevo                 | • Imprimir              |
|------------|-----------------------|-----------------------------|----------------------------------------------------|------------|---------------------|------------------|-------------|-------------------------|-------------------------|
| * Fecha de | Solicitud             | 18/05/2015 🗎 (              | ) ~ 18/11/2015 🗎                                   |            | * Organismo Externo | MINISTERIO DE SA | LUD PUBLICA | Y ASISTENCIA SOC        | IAL 🔍                   |
| Importado  | r                     | PLAZA LAMA SRL              |                                                    | 0.0        | Documento           | RNC              | ▼ 10117     | 1111                    |                         |
| No. de So  | licitud               |                             |                                                    |            | Código de Producto  | 0                | 1           |                         | 9                       |
| No. Doc. o | de Embarque           |                             |                                                    |            | Estado              | === Todo ===     |             |                         | 85                      |
| Sec.       | Fecha de<br>Solicitud | No. de Solicitud            | Organismo Externo                                  |            | Importador          | Documento        | Cantidac    | No. Doc. de<br>Embarque | Estado                  |
| 1          | 18/11/2015            | 000001-IC14-1511-<br>000009 | MINISTERIO DE SALUD PUBLICA Y<br>ASISTENCIA SOCIAL | PLAZA LA   | MA SRL              | 101171111        | 1           |                         | [10]<br>Registrado/Ace. |

Al seleccionar la solicitud deseada se puede visualizar el detalle de los datos registrados.

| 🔜 Det    | alle Informació    | n Autor    | izacion de Venta           | nilla Unica Previo De   | claración |                               |      |           |                      |              |                  |
|----------|--------------------|------------|----------------------------|-------------------------|-----------|-------------------------------|------|-----------|----------------------|--------------|------------------|
|          |                    |            |                            |                         | ×         | Modificar 🔸                   | Pres | sentar    | + Listado            | • A          | rchivo Adjuntado |
| Infor    | mación Básica      |            |                            |                         |           |                               |      |           |                      |              |                  |
| Organi   | smo Externo        | MINISTE    | RIO DE SALUD PUBLICA       | Y ASISTENCIA SOCIAL     |           | Nombre de Formula             | ario | Ley, No.4 | 2-01 (Importación Me | edicamentos) |                  |
| No. de   | Solicitud          | 000001-1   | IC14-1511-000009           |                         |           | No. Doc. de Embar             | que  |           |                      |              |                  |
| Puerto   | de Salida          | NOAHM      | AAHEIM                     |                         |           | Medio de Transpor             | te   | Marítimo  |                      |              |                  |
| País de  | Procedencia        | 840        | ESTADOS UNIDOS             |                         |           | Puerto de Entrada             |      | DOHAI     | RIO HAINA            |              |                  |
| Fecha    | de Llegada         | 18/11/20   | 015 (                      |                         |           | Nombre Medio de<br>Transporte |      |           |                      |              |                  |
| 🕨 Impo   | rtador             |            |                            |                         |           |                               |      |           |                      |              |                  |
| * Nombre | •                  | PLAZA LA   | AMA SRL                    |                         |           | * Documento                   |      | RNC       |                      | 11           |                  |
| Direcci  | ón                 | DUARTE     | , NO. 78, APTO. PLAZA      | VILLA FRANCISCA DISTRIT |           | REPÚBLICA DOMINIO             | CANA |           |                      |              |                  |
| Prove    | edor               |            |                            |                         |           |                               |      |           |                      |              |                  |
| * Nombre | 2                  | AMA PRE    | CISION                     |                         |           | Nacionalidad                  |      | 840       | ESTADO               | S UNIDOS     |                  |
| Direcci  | ón                 | MIAMI      | ESTADOS UNIDOS             |                         |           |                               |      |           |                      |              |                  |
| 🕨 Fabric | cante              |            |                            |                         |           |                               |      |           |                      |              |                  |
| * Nombre | 2                  | TAG HAR    | DWARE                      |                         |           | Nacionalidad                  |      | 840       | ESTADO               | S UNIDOS     |                  |
| Direcci  | ón                 | UNITED     | STATES ESTADOS UN          | IDOS                    |           |                               |      |           |                      |              |                  |
| Infor    | mación de Merca    | ncia       |                            |                         |           |                               |      |           |                      |              |                  |
| Sec.     | Código de<br>5.A.  | P          | roducto                    | Marca                   |           |                               | Mode | elo       | Unidad               |              | Cantidad         |
| 1        | 3004.90.40         | LOS<br>+H  | SARTAN<br>IDROCLOROTIAZIDA | N/A                     |           |                               | N/A  |           | CAJA DE<br>CARTON    |              | 100.00           |
| * [      |                    |            |                            |                         |           |                               |      |           |                      |              |                  |
| Docu     | mentos             |            |                            |                         |           |                               |      |           |                      |              |                  |
|          | Descargar Archivo  |            |                            |                         |           |                               |      |           |                      |              |                  |
| 🅦 [FA    | C-001] Factura Com | ercial.pdf |                            |                         |           |                               |      |           |                      |              |                  |

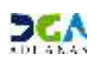

Adjuntar documentos luego de presentada la Solicitud de Ventanilla Única Previo Declaración·

- Se realiza la búsqueda de las solicitudes presentadas y se selecciona mediante un clic la solicitud a la cual se le va a adjuntar los documentos.
- Nos presenta la pantalla de Detalle Información Autorización de Ventanilla Única
   Previo Declaración y damos un clic al botón
   Archivo Adjuntado

| 🛃 Det       | alle Informaci    | ón Au | torizacion de Venta            | nilla Unica Previo I        | Declaració                    | n                 |         | _         |             |                       | -                             |
|-------------|-------------------|-------|--------------------------------|-----------------------------|-------------------------------|-------------------|---------|-----------|-------------|-----------------------|-------------------------------|
|             |                   |       |                                | <ul> <li>Modific</li> </ul> | tar 🔸                         | Presentar         | + Lista | ado 🖡     | Arch        | nivo Adjuntado        | <ul> <li>Presentar</li> </ul> |
| Adj         | untar Bo          | rrar  | Descargar Arch                 | nivo                        |                               |                   |         |           |             |                       |                               |
|             |                   |       |                                |                             |                               |                   |         |           |             |                       |                               |
|             |                   |       |                                |                             |                               |                   |         |           |             |                       |                               |
|             |                   |       |                                |                             |                               |                   |         |           |             |                       |                               |
| Information | mación Básica     |       |                                |                             |                               |                   |         |           |             |                       |                               |
| Organi      | smo Externo       | MINI  | STERIO DE SALUD PUBLICA        | Y ASISTENCIA SOCIAL         |                               | Nombre de Forn    | ulario  | Ley, No.4 | 12-01 (Impo | rtación Medicamentos) |                               |
| No. de      | Solicitud         | 0000  | 01-IC14-1511-000009            |                             |                               | No. Doc. de Emi   | parque  |           |             |                       |                               |
| Puerto      | de Salida         | NOA   | HM AAHEIM                      |                             |                               | Medio de Transp   | oorte   | Marítimo  |             |                       |                               |
| País de     | Procedencia       | 840   | ESTADOS UNIDOS                 |                             |                               | Puerto de Entra   | da      | DOHAI     | RIO HAIN    | IA                    |                               |
| Fecha       | de Llegada        | 18/1  | 1/2015 0                       |                             | Nombre Medio de<br>Transporte |                   |         |           |             |                       |                               |
| Impo        | ortador           |       |                                |                             |                               |                   |         |           |             |                       |                               |
| * Nombr     | e                 | PLAZ  | A LAMA SRL                     |                             |                               | * Documento       |         | RNC       | Ŧ           | 101171111             |                               |
| Direcci     | ón                | DUA   | RTE, NO. 78, APTO. PLAZA       | VILLA FRANCISCA DISTR       | TTO NACIONA                   | L REPÚBLICA DOMIN | NICANA  |           |             |                       |                               |
| Prov        | eedor             |       |                                |                             |                               |                   |         |           |             |                       |                               |
| * Nombr     | e                 | AMA   | PRECISION                      |                             |                               | Nacionalidad      |         | 840       |             | ESTADOS UNIDOS        |                               |
| Direcci     | ón                | MIA   | MI ESTADOS UNIDOS              |                             |                               |                   |         |           |             |                       |                               |
| Fabri       | cante             |       |                                |                             |                               |                   |         |           |             |                       |                               |
| * Nombr     | e                 | TAG   | HARDWARE                       |                             |                               | Nacionalidad      |         | 840       |             | ESTADOS UNIDOS        |                               |
| Direcci     | ón                | UNIT  | ED STATES ESTADOS UN           | IDOS                        |                               |                   |         |           |             |                       |                               |
| Infor       | mación de Merc    | ancia |                                |                             |                               |                   |         |           |             |                       |                               |
| Sec.        | Código de<br>S.A. |       | Producto                       | Marca                       | farca                         |                   | Mod     | elo       | . I         | Inidad                | Cantidad                      |
| 1           | 3004.90.40        |       | LOSARTAN<br>+HIDROCLOROTIAZIDA | N/A                         | N/                            |                   |         | N/A       |             | A DE<br>TON           | 100.00                        |

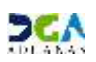

Procedemos a realizar la búsqueda de los archivos a adjuntar y luego de seleccionar los archivos le damos un clic al botón

| <b>_]</b> Detal | lle Informaciói   | n Autorizacion de Venta        | nilla Unica Previo De | claración     |                               |       |           |                   |                  |                  |
|-----------------|-------------------|--------------------------------|-----------------------|---------------|-------------------------------|-------|-----------|-------------------|------------------|------------------|
|                 |                   |                                |                       | •             | Modificar                     | Pres  | entar     | ▶ Listade         | o → A            | rchivo Adjuntado |
| ▶ Inform        | ación Básica      |                                |                       |               |                               |       |           |                   |                  |                  |
| Organism        | no Externo        | MINISTERIO DE SALUD PUBLICA    | Y ASISTENCIA SOCIAL   |               | Nombre de Formul              | lario | Ley, No.4 | 2-01 (Importaci   | ón Medicamentos) |                  |
| No. de So       | olicitud          | 000001-IC14-1511-000009        |                       |               | No. Doc. de Emba              | rque  |           |                   |                  |                  |
| Puerto de       | e Salida          | NOAHM AAHEIM                   |                       |               | Medio de Transpor             | rte   | Marítimo  |                   |                  |                  |
| País de Pr      | rocedencia        | 840 ESTADOS UNIDOS             |                       |               | Puerto de Entrada             | 9     | DOHAI     | RIO HAINA         |                  |                  |
| Fecha de        | : Llegada         | 18/11/2015 (                   |                       |               | Nombre Medio de<br>Transporte |       |           |                   |                  |                  |
| Import          | tador             |                                |                       |               |                               |       |           |                   |                  |                  |
| * Nombre        |                   | PLAZA LAMA SRL                 |                       | _             |                               |       |           | - 101             | 171111           |                  |
| Dirección       | 1                 | DUARTE, NO. 78, APTO. PLAZ     | Informacion           |               |                               |       |           |                   |                  |                  |
| Provee          | dor               |                                | Los datos f           | fueron proces | sados con éxito.              |       |           |                   |                  |                  |
| * Nombre        |                   | AMA PRECISION                  |                       |               |                               |       |           | ES                | TADOS UNIDOS     |                  |
| Dirección       | 1                 | MIAMI ESTADOS UNIDOS           |                       |               |                               |       |           |                   |                  |                  |
| Fabrica         | inte              |                                |                       |               |                               |       | ж         |                   |                  |                  |
| * Nombre        |                   | TAG HARDWARE                   |                       |               | Nacionalidad                  |       | 840       | ES                | TADOS UNIDOS     |                  |
| Dirección       | 1                 | UNITED STATES ESTADOS UN       | IDOS                  |               |                               |       |           |                   |                  |                  |
| Inform          | ación de Mercar   | ncia                           |                       |               |                               |       |           |                   |                  |                  |
| Sec.            | Código de<br>S.A. | Producto                       | Marca                 |               |                               | Mode  | lo        | Unid              | ad               | Cantidad         |
| 1 3             | 3004.90.40        | LOSARTAN<br>+HIDROCLOROTIAZIDA | N/A                   |               |                               | N/A   |           | CAJA DE<br>CARTON |                  | 100.00           |

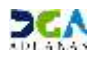

## <u>Diferentes Estados de la Solicitud de Autorización de Ventanilla</u> <u>Única Previo Declaración</u>:

- \* (10) Registrado / Aceptada: La solicitud se encuentra Presentada o de forma Temporal.
- (20) Inspeccionando: La solicitud ha sido trabajada por un Técnico Evaluador el cual realiza las validaciones de No. de registro Sanitario y verificación de los documentos.
- (30) Inspeccionada: Este estado indica que la solicitud ha sido trabajada por el Enc. de la Unidad de Autorizaciones Aduanales.
- (31) Inspección Técnica: Este estado indica que la solicitud ha sido trabajada por el Enc.
   del Departamento de Vigilancia Sanitaria.
- (40) Aprobado: Este estado indica que la solicitud ha sido aprobada por la Directora General DIGEMAPS.
- (70) Volver. Este estado es utilizado por los organismos externos para devolver la Solicitud VUCE a un nivel de aprobación anterior, pero dentro del mismo organismo. No puede devolver solicitudes entre organismos.
- (90) Rechazada. La solicitud fue rechazada por el Organismo Externo.

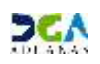

## 2. Aprobaciones.

La Solicitud de Autorización de Ventanilla Única Previo Declaración tiene 4 niveles de aprobación, las cuales son realizadas por usuarios del Organismo Externo (Ministerio de Salud Pública - DIGEMAPS).

#### Niveles De autorizaciones establecidos en DIGEMAPS:

- 1. Técnicos Evaluadores.
- 2. Enc. de la Unidad de Autorizaciones Aduanales.
- 3. Enc. del Departamento de Vigilancia Sanitaria.
- 4. Directora General DIGEMAPS.

### 1era Aprobación:

**Usuario:** El Técnico Evaluador realiza las validaciones de No. de registro Sanitario y verificación de los documentos.

Vía: Portal <u>www.aduanas.gob.do</u>

El Técnico Evaluador de Ventanilla Única Ministerio de Salud Pública y Asistencia Social procede a realizar la aprobación de la Solicitud de Información por Ventanilla Única Previo Declaración registrada por el Importador o Agente de Aduanas.

El Analista de Ventanilla Única del Ministerio de Salud Pública y Asistencia Social puede trabajar únicamente las solicitudes que estén en Estado (10) Registrado/Aceptado.

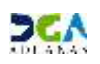

Dirigirse al área e-Aduanas - Ventanilla Única - (Aprobación) Autorización de Ventanilla Única Previo Declaración y dar un clic en el botón Buscar.

| e-Aduanas «                                                                                                    | <b>Q</b> ][A | probación]E           | luscar Informaci            | ón de Autorización de Venta                        | an <b>il</b> la Unica P | revio Declaración   |              |              |                         |                             |
|----------------------------------------------------------------------------------------------------|--------------|-----------------------|-----------------------------|----------------------------------------------------|-------------------------|---------------------|--------------|--------------|-------------------------|-----------------------------|
| 😑 Interfaz de Aduanas                                                                                                    |              |                       |                             |                                                    |                         |                     |              | Buscar       | + Linpiar               | + Enprinir                  |
| <ul> <li>Información Declaración de Im</li> <li>Ventanila Unica</li> </ul>                                                         | + Fecha      | a de Solicitud        | 18/05/2015                  | 18/11/2015 💾 🕘                                     |                         | + Organismo Externo | MDNISTERIO D | E SALUD PUBL | ICA Y ASISTENCIA        | SOCIAL                      |
| Cuota de Producto Agrícola po                                                                                                    | Іпро         | rtador                | PLAZA LAMA S                | RL                                                 | • Q                     | Documento           | RNC          | • 19         | 1171111                 |                             |
| <ul> <li>Autorización de Ventanila Unic</li> <li>Autorización de Ventanila Unic</li> <li>Autorización Control para Adua</li> </ul> | No. d        | le Solicitud          | Ċ.                          |                                                    |                         | Código de Producto  | 0            |              |                         | 9,                          |
| <ul> <li>Bajar Formulario por Ventanila</li> <li>[Aprobación] Autorización de V</li> </ul>                                         | No, D        | koc, de Embarque      |                             |                                                    |                         | Estado              | === Todo ==  | •            |                         |                             |
| Aprobación] Autorización     Buscar Información de Liquidad                                                                        | Sec.         | Fecha de<br>Solicitud | No. de Solicitud            | Organismo Externo                                  |                         | Importador          | Documento    | Products     | No. Doc. de<br>Embarque | Estado                      |
| <ul> <li>Cuota de Producto Agricola</li> <li>Operadores Privados Depósitos</li> </ul>                                              | 1            | 18/11/2015            | 000001-IC14-1511-<br>000009 | MINESTERIO DE SALLO PUBLICA Y<br>Asistencia social | PLAZA LAMA S            | RL                  | 101171111    | 1            |                         | [10]<br>Registrado/Aceptado |

Dar un clic sobre la solicitud que se desea aprobar, y le muestra la ventana de Detalle Información Autorización de Ventanilla Única Previo Declaración, en la cual debe seleccionar el botón Modificar.

| 🔜 Deta    | Detalle Información Autorizacion de Ventanilla Unica Previo Declaración      |           |                                |                  |          |                               |          |                               |                   |  |
|-----------|------------------------------------------------------------------------------|-----------|--------------------------------|------------------|----------|-------------------------------|----------|-------------------------------|-------------------|--|
|           |                                                                              |           |                                |                  |          |                               | •        | Modificar → List              | ado + Imprimir    |  |
| Inform    | nación Básica                                                                |           |                                |                  |          |                               |          |                               |                   |  |
| Organisr  | no Externo                                                                   | MINISTERI | O DE SALUD PUBLICA Y ASISTE    | NCIA SOCIAL      |          | Nombre de Formulario          | Ley, No. | 42-01 (Importación Medicament | os) r             |  |
| No. de S  | iolicitud                                                                    | 000001-IC | 14-1511-000009                 |                  |          | No. Doc. de Embarque          |          |                               |                   |  |
| Puerto d  | le Salida                                                                    | NOAHM     | AAHEIM                         |                  |          | Puerto de Entrada             | DOHAI    | DOHAI RIO HAINA               |                   |  |
| País de P | Procedencia                                                                  | 840       | ESTADOS UNIDOS                 |                  |          | Medio de Transporte           | Marítimo |                               |                   |  |
| Fecha de  | e Llegada                                                                    | 18/11/201 | 5 C                            |                  |          | Nombre Medio de<br>Transporte |          |                               |                   |  |
| Impor     | tador                                                                        |           |                                |                  |          |                               |          |                               |                   |  |
| * Nombre  |                                                                              | PLAZA LAN | 1A SRL                         |                  | ]        | * Documento                   | RNC      | - 101171111                   |                   |  |
| Dirección | ı                                                                            | DUARTE,   | NO. 78, APTO. PLAZA VILLA FRA  | ANCISCA DISTRITO | NACIONAL | REPÚBLICA DOMINICANA          |          |                               |                   |  |
| Provee    | ador                                                                         |           |                                |                  |          |                               |          |                               |                   |  |
| * Nombre  |                                                                              | AMA PREC  | ISION                          |                  | ]        | Nacionalidad                  | 840      | ESTADOS UNIDOS                | ;                 |  |
| Dirección | ı                                                                            | MIAMI E   | STADOS UNIDOS                  |                  |          |                               |          |                               |                   |  |
| Fabrica   | ante                                                                         |           |                                |                  |          |                               |          |                               |                   |  |
| * Nombre  |                                                                              | TAG HARD  | WARE                           |                  | ]        | Nacionalidad                  | 840      | ESTADOS UNIDOS                | ;                 |  |
| Dirección | 1                                                                            | UNITED ST | TATES ESTADOS UNIDOS           |                  |          |                               |          |                               |                   |  |
| Inform    | nación de Mercai                                                             | ncia      |                                |                  |          |                               |          |                               |                   |  |
| Sec.      | Código de<br>S.A.                                                            |           | Producto                       | Mar              | ca       |                               |          | Modelo                        | Unidad            |  |
| 1         | Los demás<br>medicamentos<br>acondicionados<br>para la venta<br>la por menor |           | LOSARTAN<br>+HIDROCLOROTIAZIDA | N/A              |          |                               |          | N/A                           | CAJA DE<br>CARTON |  |

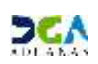

En esta sección el técnico procede a dar la primera aprobación. Luego de comprobar, adjuntar algún documento requerido y verificar que todo este correcto, procede a presentar:

| 🛃 Modificar Autori  | ización de Ventan <mark>ill</mark> a Unica | Previo Declaración :/      | Aprobación           | Dranatar Listado - Permulario DD           |
|---------------------|--------------------------------------------|----------------------------|----------------------|--------------------------------------------|
| Información Básica  |                                            |                            |                      |                                            |
| Organismo Externo   | MINISTERIO DE SALUD PUBLIC                 | A Y ASISTENCIA SOCIAL      | Nombre de Formulario | Ley, No.42-01 (Importación Medicamentos) - |
| No. de Solicitud    | 000001-IC14-1511-000009                    |                            | No, Doc, de Embargue |                                            |
| Puerto de Salida    | NOAHM AAHEIM                               |                            | Puerto de Entrada    | DOHAI RIO HAINA                            |
| País de Procedencia | 840 ESTADOS UNIDOS                         |                            | Medio de Transporte  | Mar/timo ~                                 |
| Pecha de Llegada    | 18/11/2015 0                               | Confirmar - Diálogo de pág | jina web             |                                            |
| Importador          |                                            | onfirmar                   |                      |                                            |
| * Nombre            | PLAZA LAMA SRL                             | ¿Quiere archivar           | 7                    | - 101171111                                |
| Dirección           | DUARTE, NO. 78, APTO                       | 6                          |                      |                                            |
| Proveedor           |                                            |                            |                      |                                            |
| + Nombre            | AMA PRECISION                              |                            |                      | ESTADOS UNIDOS                             |
| Dirección           | MIAMI ESTADOS UNID                         |                            | SI No                |                                            |
| Fabricante          | _                                          |                            |                      |                                            |
| * Nombre            | TAG HARDWARE                               |                            |                      | ESTADOS UNIDOS                             |
| Dirección           | UNITED STATES ESTADOS U                    | VIDOS                      |                      |                                            |

En esta etapa de aprobación, la solicitud pasa de Estado (10) Registrado/Aceptado a Estado (20) Inspeccionando.

| Información de Certifi | cado                  |                                          |                     |            |
|------------------------|-----------------------|------------------------------------------|---------------------|------------|
| Estado                 | [20] Inspeccionando   | ▼                                        |                     |            |
| Realizado Por          | RAMON ADOLFO FERR     | ERAS FERRERAS FERRERAS FERRERAS          | Fecha de Aprobación | 18/11/2015 |
| No. de Referencia      |                       |                                          | No. de Certificado  |            |
| E-Mail                 | r.ferrera@hotmail.com |                                          | Teléfono            | 8095692626 |
| Descripción            |                       |                                          | _                   | ·          |
| Archivo Adjuntado      | Adjuntar              | Información<br>Los datos se modificaron. | ×                   |            |
| Información de Notific | ación                 |                                          | ОК                  |            |
| Comentario Notifiación |                       |                                          | UK                  |            |

Información de Notificación: En esta parte el funcionario del Organismo Externo podrá notificar al importador o Agente de Aduanas, cualquier observación respecto a dicha solicitud.

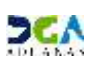

En el cuadro **Comentario Notificación** se escribe la información que el funcionario del Organismo Externo desea enviar al Agente de Aduanas o Importador, y luego para enviar la notificación dar un clic en el botón **Notificacion** 

| Información de Notific | Información de Notificación      |  |  |  |  |  |  |  |  |
|------------------------|----------------------------------|--|--|--|--|--|--|--|--|
| Comentario Notifiación | PRUEBA                           |  |  |  |  |  |  |  |  |
|                        | <ul> <li>Notificacion</li> </ul> |  |  |  |  |  |  |  |  |

## <u>Cómo los Importadores y/o Agente de Aduanas pueden verificar</u> <u>las notificaciones enviadas por el Organismo Externo:</u>

En la **Caja de Notificaciones**, los agentes pueden visualizar las observaciones de los organismos, donde podrán visualizar cualquier dato faltante para dicha solicitud.

El usuario debe dirigirse al área **Mi página - Caja de Notificación - Listado de Notificación.** Aquí nos mostrará la pantalla **Listado de Notificación.** Elegimos el **Proceso** Ventanilla Única y la **Clase de Documento** Solicitud para Ventanilla Única y pulsamos el botón Buscar.

| e-Aduanas                                                 | Información d                                                                                                    | e DGA                                                                                                    | Normativa                              | Acuerdo Comercial                      | Ayuda                                | Mi página                         | Contactos              | Serv                 | icios Des   | carga de Archi                        | vos   |     |        |            |  |  |  |      |
|-----------------------------------------------------------|----------------------------------------------------------------------------------------------------|----------------------------------------------------------------------------------------------------|----------------------------------------|----------------------------------------|--------------------------------------|-----------------------------------|------------------------|----------------------|-------------|---------------------------------------|-------|-----|--------|------------|--|--|--|------|
| Mi página<br>Operadores Ec                                | «<br>onómicos Autoria                                                                                                    | e lis                                                                                                    | tado de Notifi                         | icación                                |                                      |                                   |                        |                      |             |                                       |       | • 8 | luscar |            |  |  |  |      |
| <ul> <li>Perfil</li> <li>Agencia</li> </ul>               | Perfil<br>Agencia                                                                                                    |                                                                                                    | 10                                     | === Todo ===                           |                                      |                                   |                        | + Clase de           | Documento   | ===Todo ===                           |       |     | •      |            |  |  |  |      |
| 🛞 Bandeja de Do                                           | <ul> <li>Agencia</li> <li>Bandeja de Documento</li> <li>Caja de Notificación</li> <li>Listado de Notificación</li> </ul> | Tipo de Notificación Despacho de Importación<br>Ventanila Unica                                             | in                                     |                                        |                                      | Leido                             |                        | === Todo ===         |             |                                       |       |     |        |            |  |  |  |      |
| <ul> <li>Caja de Notrica</li> <li>Listado de N</li> </ul> |                                                                                                    | Caja de Notificación Listado de Notificación Calendario de Inspección Sec. Título Viglancia Marie de Riesoo | de Notificación<br>ado de Notificación | de Notificación<br>ado de Notificación | e Notificación<br>do de Notificación | Notificación<br>o de Notificación | cación<br>Notificación | Fecha                | de Recibido | Despacho de Exportació<br>Recaudación | in    |     |        | Importador |  |  |  | 0, ( |
| Calendario de 1                                           | dario de Inspección                                                                                                    |                                                                                                    |                                        |                                        |                                      | umento                            | Tipo de<br>Notifcació  | Fecha de<br>Recibido | Importador  | Fecha de Leido                        | Leido |     |        |            |  |  |  |      |
|                                                           |                                                                                                    |                                                                                                    |                                        | Zona Franca                            |                                      |                                   |                        | os de Result         | ado         |                                       |       |     |        |            |  |  |  |      |

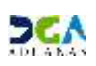

## 2da Aprobación:

Usuario: El Encargado Unidad de Autorizaciones Aduanales de Drogas y Farmacias. Vía: Portal <u>www.aduanas.gob.do</u>

El Encargado Unidad de Autorizaciones Aduanales de DIGEMAPS del Ministerio de Salud Pública procede a verificar la vigencia del registro sanitario de la Solicitud de Información por Ventanilla Única Previo Declaración registrada por el Importador o Agente de Aduanas.

Dirigirse al área e-Aduanas - Ventanilla Única - (Aprobación) Autorización de Ventanilla Única Previo Declaración y dar un clic en el botón Buscar.

El Analista de Ventanilla Única Ministerio de Salud Pública y Asistencia Social trabaja las solicitudes que estén en Estado (20) Inspeccionando.

| e-Aduanas «                                                                                | <b>2</b> [A | probación]E           | Buscar Informaci            | ón de Autorización de Vent                         | anilla Unica I | Previo Declaración  |                                                 |          |                         | 202                 |
|--------------------------------------------------------------------------------------------|-------------|-----------------------|-----------------------------|----------------------------------------------------|----------------|---------------------|-------------------------------------------------|----------|-------------------------|---------------------|
| <ul> <li>Interfaz de Aduanas</li> <li>Información Declaración de Im</li> </ul>             | The second  |                       |                             |                                                    |                |                     |                                                 | Buscar   | + Linpiar               | + Inprinir          |
| 🗄 Ventanila Única                                                                          | + Fecha     | a de Solicitud        | 18/05/2015                  | 🖥 🚱 🗠 18/11/2015 💆 🚱                               |                | + Organismo Externo | MINISTERIO DE SAULO PUBLICA Y ASISTENCIA SOCIAL |          |                         |                     |
| Cuota de Producto Agrícola po                                                              | Impor       | tador                 | PLAZA LAMA S                | RL                                                 | 0.0            | Documento           | RNC                                             | × 10     | 1171111                 |                     |
| Autorización de Ventanila Unic     Autorización de Ventanila Unic     No. de Solicitud     |             | e Solicitud           |                             |                                                    |                | Código de Producto  |                                                 |          |                         | 9                   |
| <ul> <li>Autorización Control para Adua</li> </ul>                                         |             |                       | -                           |                                                    |                |                     | 0                                               |          |                         |                     |
| <ul> <li>Bajar Formulario por Ventanila</li> <li>Manufación A deservación de la</li> </ul> | No. D       | oc. de Embarque       | 5 E                         |                                                    |                |                     | === Todo ===                                    |          |                         | ा.                  |
| <ul> <li>Aprobación   Autorización de v</li> <li>[Aprobación] Autorización</li> </ul>      |             |                       | -                           | 1                                                  |                | -                   | -                                               | 1 1      |                         |                     |
| <ul> <li>Buscar Información de Liquidad</li> </ul>                                         | Sec.        | Fecha de<br>Solicitud | No. de Solicitud            | Organismo Externo                                  |                | Importador          | Documento                                       | Products | No. Doc. de<br>Embarque | Estado              |
| <ul> <li>Cuota de Producto Agricola</li> <li>Operadores Privados Depósitos</li> </ul>      | 1           | 18/11/2015            | 000001-1C14-1511-<br>000009 | MINISTERIO DE SALUD PUBLICA Y<br>Asistencia social | PLAZA LAMA     | SRL                 | 101171111                                       | 1        |                         | [20] Inspeccionando |

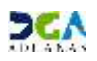

Dar un clic sobre la solicitud que se desea aprobar, y le muestra la ventana de Detalle Información Autorización de Ventanilla Única Previo Declaración, en la cual debe seleccionar el botón Modificar.

| Info   | ermación Básica                                              |          |                                |                        |                               | _               |                         |                   |  |  |
|--------|--------------------------------------------------------------|----------|--------------------------------|------------------------|-------------------------------|-----------------|-------------------------|-------------------|--|--|
| Organ  | nismo Externo                                                | MONDSTEE | RIO DE SALUD PUBLICA Y ASIS    | TENCIA SOCIAL          | Nombre de Formulario          | Ley, No         | .42-01 (Importación Med | šcamentos)        |  |  |
| No. d  | e Solicitud                                                  | 000001-1 | IC14-1511-000009               |                        | No. Doc. de Embarque          | 1               |                         |                   |  |  |
| Puert  | o de Salida                                                  | NOAHM    | AAHEIM                         |                        | Puerto de Entrada             | DOHAI RIO HAINA |                         |                   |  |  |
| Pais d | le Procedencia                                               | 840      | ESTADOS UNIDOS                 |                        | Medio de Transporte           | Maritimo        | Maritimo                |                   |  |  |
| Fecha  | a de Llegada                                                 | 18/11/20 | 015 (                          |                        | Nombre Medio de<br>Transporte |                 |                         |                   |  |  |
| Imp    | ortador                                                      |          |                                |                        |                               |                 |                         |                   |  |  |
| + Nomb | re                                                           | PLAZA LA | MMA SRL                        |                        | + Documento                   | RNC             | * 10117111              | 1                 |  |  |
| Direct | cón                                                          | DUARTE   | , NO. 78, APTO. PLAZA VILLA    | FRANCISCA DISTRITO NAC | JONAL REPÚBLICA DOMINICANA    |                 |                         |                   |  |  |
| Prov   | veedor                                                       |          |                                |                        |                               |                 |                         |                   |  |  |
| + Nomb | re                                                           | AMA PRE  | CISION                         |                        | Nacionalidad                  | 840             | ESTADOS                 | UNEDOS            |  |  |
| Direct | ción                                                         | MIAMI    | ESTADOS UNIDOS                 |                        |                               |                 |                         |                   |  |  |
| Fabr   | ricante                                                      |          |                                |                        |                               |                 |                         |                   |  |  |
| + Nomb | re                                                           | TAG HAR  | DWARE                          |                        | Nacionalidad                  | 840             | ESTADOS                 | UNIDOS            |  |  |
| Direct | ción                                                         | UNITED   | STATES ESTADOS UNIDOS          |                        |                               |                 |                         |                   |  |  |
| Info   | rmación de Mer                                               | cancia   |                                |                        |                               |                 |                         |                   |  |  |
| Sec.   | Código de Producto Marca                                     |          |                                |                        | Modelo                        | Unidad          |                         |                   |  |  |
| 1      | Los demás<br>medicamentos<br>acondicionados<br>para la venta |          | LOSARTAN<br>+HIDROCLOROTIAZIDA | N/A                    |                               |                 | N/A                     | CAJA DE<br>CARTON |  |  |

En esta sección el encargado procede a dar la segunda aprobación. Luego de comprobar, puede adjuntar algún documento requerido, notificar al importador o agente de aduanas en caso necesario, verificar que todo esté correcto y procede a presentar:

| Modificar Autoriza   | ción de Ventanilk   | Unica Drevio Declaración :A   | Anrobació | in                   |          |                    |                    |                                    |  |  |  |
|----------------------|---------------------|-------------------------------|-----------|----------------------|----------|--------------------|--------------------|------------------------------------|--|--|--|
|                      |                     |                               | probació  | ,                    |          | Presentar          | ▹ Listado          | <ul> <li>Formulario PDF</li> </ul> |  |  |  |
| Información Básica   |                     |                               |           |                      |          |                    |                    |                                    |  |  |  |
| Organismo Externo    | MINISTERIO DE SALU  | D PUBLICA Y ASISTENCIA SOCIAL |           | Nombre de Formulario | Ley, I   | No.42-01 (Importac | ción Medicamentos) | ~                                  |  |  |  |
| No. de Solicitud     | 000001-IC14-1511-00 | 00009                         |           | Tipo de Solicitud    | Impor    | Importación        |                    |                                    |  |  |  |
| Puerto de Salida     | NOAHM AAHEIM        |                               |           | Puerto de Entrada    | DOHA     | I RIO HAINA        |                    |                                    |  |  |  |
| País de Procedencia  | 840 ESTADOS         | UNIDOS                        |           | Medio de Transporte  | Maríti   | mo                 |                    | Ŧ                                  |  |  |  |
| Fecha de Llegada     | 18/11/20150         | Confirmar - Diálogo de página | a web     | Nombre Medio de      |          |                    |                    |                                    |  |  |  |
| No. Doc. de Embarque |                     |                               | _         |                      |          |                    |                    |                                    |  |  |  |
| Importador           |                     | ¿Quiere archivar?             |           |                      |          |                    |                    |                                    |  |  |  |
| * Nombre             | PLAZA LAMA SRL      |                               |           |                      |          | - 10               | ▼ 101171111        |                                    |  |  |  |
| Dirección            | DUARTE, NO. 78, AP  |                               |           |                      |          |                    |                    |                                    |  |  |  |
| Proveedor            |                     |                               |           |                      |          |                    |                    |                                    |  |  |  |
| * Nombre             | AMA PRECISION       |                               |           | Si No                | D        | E                  | STADOS UNIDOS      |                                    |  |  |  |
| Dirección            | MIAMI ESTADOS UN    | L                             |           |                      | <b>ا</b> |                    |                    |                                    |  |  |  |
| ▶ Fabricante         |                     |                               |           |                      |          |                    |                    |                                    |  |  |  |
| * Nombre             | TAG HARDWARE        |                               |           | Nacionalidad         | 840      | E                  | STADOS UNIDOS      |                                    |  |  |  |
| Dirección            | UNITED STATES EST   | ADOS UNIDOS                   |           |                      |          |                    |                    |                                    |  |  |  |
| Información de Merca | ncia                |                               |           |                      |          |                    |                    |                                    |  |  |  |

En esta etapa de aprobación, la solicitud pasa de Estado (20) Inspeccionando a Estado (30) Inspeccionada.

| Información de Certifi | Información de Certificado  |              |                    |    |  |  |  |  |  |  |  |
|------------------------|-----------------------------|--------------|--------------------|----|--|--|--|--|--|--|--|
|                        | CduU                        |              |                    |    |  |  |  |  |  |  |  |
| Estado                 | [30] Inspeccionada          | •            |                    |    |  |  |  |  |  |  |  |
| Realizado Por          | RAMON AGUSTIN MARTINEZ SANT | 18/11/2015   |                    |    |  |  |  |  |  |  |  |
| No. de Referencia      |                             |              | No. de Certificado |    |  |  |  |  |  |  |  |
| E-Mail                 | ra.martines@hotmail.com     |              |                    | 16 |  |  |  |  |  |  |  |
| Descripción            |                             | Información  |                    |    |  |  |  |  |  |  |  |
| Archivo Adjuntado      | Adjuntar Borrar             | Los datos se | modificaron.       |    |  |  |  |  |  |  |  |
|                        |                             | 1            |                    | UK |  |  |  |  |  |  |  |

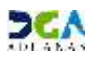

#### <u> 3era Aprobación:</u>

Usuario: El Encargado del Departamento de Vigilancia Sanitaria procede a verificar la vigencia del registro sanitario de la Solicitud de Información por Ventanilla Única Previo Declaración registrada por el Importador o Agente de Aduanas.

Vía: Portal <u>www.aduanas.gob.do</u>

Dirigirse al área e-Aduanas - Ventanilla Única - (Aprobación) Autorización de Ventanilla Única Previo Declaración y dar un clic en el botón Buscar.

El Encargado del Departamento de Vigilancia Sanitaria de Ventanilla Única del Ministerio de Salud Pública y Asistencia Social trabaja las solicitudes que estén en Estado (30) Inspeccionada.

| e-Ad   | uanas                                                              | æ                      | <b>]</b> [Ap | probación]Bus   | car Información de Autorizació                     | n de Ventanila Unica Pr | evio De | daración      |          | ·              |                             |
|--------|--------------------------------------------------------------------|------------------------|--------------|-----------------|----------------------------------------------------|-------------------------|---------|---------------|----------|----------------|-----------------------------|
|        | interfaz de Aduanas<br>Información Declaración<br>Instanilo Línico | ude Im                 | * Fecha      | de Solicitud    | 25/05/2015 🤲 🕗 ~ 25/11/2015                        | 80                      | + Organ | iisno Externo | MD       | USTERIJO DE SA | Luscar + Limpiar + Inprimir |
| -      | cuota de Producto Agr                                              | itule po               | Inport       | tador           | PLAZA LAMA SRL                                     | .0                      | Docur   | nento         | RN       | с              | ▼ [01171111                 |
| ,      | Autorización de Ventar<br>Autorización de Ventar                   | vila Unic<br>vila Unic | No. de       | Saliatud        |                                                    |                         | Tipo d  | ie Solicitud  | -        | == Todo ===    | •                           |
| н<br>э | Autorización Control pa<br>Bajar Formulario por Ve                 | ra Adua<br>ritanila    | No. Do       | oc. de Embarque |                                                    | la                      | Estad   | 0             |          | == Todo ====   | •                           |
| 5      | (Aprobación) Autorizaci<br>(Aprobación) Autoriz                    | on de<br>zación        | Codigo       | o de Producto   | 0                                                  |                         |         |               |          |                |                             |
| 10     | 18/11/2015 0000                                                    | 001-IC14<br>000009     | -1511-       | Importación     | MINISTERIO DE SALUD PUBLICA Y<br>ASISTENCIA SOCIAL | PLAZA LAMA SRL          |         | 1             | 01171111 | 1              | [30] Inspectionada          |

Dar un clic sobre la solicitud que se desea aprobar, y le muestra la ventana de Detalle Información Autorización de Ventanilla Única Previo Declaración, en la cual debe seleccionar el botón Modificar.

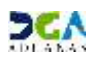

|             | Detalle Jefermación Autovizacion de Ventanilla Unica Duovio Declavación      |           |                                |                     |            |                               |                    |              |                   |                   |          |
|-------------|------------------------------------------------------------------------------|-----------|--------------------------------|---------------------|------------|-------------------------------|--------------------|--------------|-------------------|-------------------|----------|
|             |                                                                              |           |                                | ica previo Deo      | uaración   |                               | 6                  | Modific      | ar Lisi           | tado 🔉            | Imprimir |
|             |                                                                              |           |                                |                     |            |                               | _ <u>L</u>         | Houme        |                   |                   | Imprimi  |
| Information | macion Basica                                                                |           |                                |                     |            |                               |                    |              |                   |                   |          |
| Organis     | smo Externo                                                                  | MINISTERI | IO DE SALUD PUBLICA Y ASISTE   | NCIA SOCIAL         |            | Nombre de Formulario          | Ley, No.           | 42-01 (Impor | tación Medicament | :os)              |          |
| No. de      | Solicitud                                                                    | 000001-IC | 14-1511-000009                 |                     |            | Tipo de Solicitud             | Importación        |              |                   |                   |          |
| Puerto      | de Salida                                                                    | NOAHM     | AAHEIM                         |                     |            | Puerto de Entrada             | DOHAI RIO HAINA    |              |                   |                   |          |
| País de     | Procedencia                                                                  | 840       | ESTADOS UNIDOS                 | Medio de Transporte | Marítimo   |                               |                    |              | ~                 |                   |          |
| Fecha d     | le Llegada                                                                   | 18/11/201 | 5 (                            |                     |            | Nombre Medio de<br>Transporte |                    |              |                   |                   |          |
| No. Doc     | . Doc. de Embarque                                                           |           |                                |                     |            |                               |                    |              |                   |                   |          |
| Impoi       | Importador                                                                   |           |                                |                     |            |                               |                    |              |                   |                   |          |
| * Nombre    | * Nombre PLAZA LAMA SRL * Documento RNC v 101171111                          |           |                                |                     |            |                               |                    |              |                   |                   |          |
| Direcció    | in                                                                           | DUARTE,   | NO. 78, APTO. PLAZA VILLA FRA  | ANCISCA DISTRITO    | D NACIONAL | REPÚBLICA DOMINICANA          |                    |              |                   |                   |          |
| Prove       | edor                                                                         |           |                                |                     |            |                               |                    |              |                   |                   |          |
| * Nombre    | :                                                                            | AMA PREC  | ISION                          |                     |            | Nacionalidad                  | 840 ESTADOS UNIDOS |              |                   |                   |          |
| Direcció    | in                                                                           | MIAMI E   | STADOS UNIDOS                  |                     |            |                               |                    |              |                   |                   |          |
| Fabric      | ante                                                                         |           |                                |                     |            |                               |                    |              |                   |                   |          |
| * Nombre    | •                                                                            | TAG HARD  | WARE                           |                     |            | Nacionalidad                  | 840                |              | ESTADOS UNIDO     | S                 |          |
| Direcció    | in                                                                           | UNITED S  | TATES ESTADOS UNIDOS           |                     |            |                               |                    |              |                   |                   |          |
| Inform      | mación de Mercai                                                             | ncia      |                                |                     |            |                               |                    |              |                   |                   |          |
| Sec.        | Código de<br>S.A.                                                            |           | Producto                       | Ма                  | rca        |                               |                    | Modelo       |                   | Unidad            |          |
| 1           | Los demás<br>medicamentos<br>acondicionados<br>para la venta<br>la por menor |           | LOSARTAN<br>+HIDROCLOROTIAZIDA | N/A                 |            |                               |                    | N/A          |                   | CAJA DE<br>CARTON |          |

| Modificar Autoriz Información Básica | ación de Ventanilla Unica Previo Decla     | iración :Aprobación         | • Presentar • Listado • Pormulario PDP     |
|--------------------------------------|--------------------------------------------|-----------------------------|--------------------------------------------|
| Organismo Externo                    | MINISTERIO DE SALUD PUBLICA Y ASISTENCIA S | SOCIAL Nombre de Formulario | (Ley, No. 42-01 (Importación Medicamentos) |
| No. de Solicitud                     | 000001-IC14-1511-000009                    | Tipo de Solicitud           | Importación                                |
| Puerto de Salida                     |                                            | Puerto de Entrada           | DOHAI RIO HAINA                            |
| País de Procedencia                  | 840 ESTADOS UNIDOS                         | Medio de Transporte         | Maritimo +                                 |
| Fecha de Llegada                     | 18/11/2015 0                               | Nombre Medio de             |                                            |
| No. Doc. de Embarque                 | Continuit - Dialo                          | go de pagina web            |                                            |
| Importador                           | Comman                                     | nin an aikin an Air         |                                            |
| * Nombre                             | PLAZA LAMA SRL                             | re archivar/                | -   101171111                              |
| Dirección                            | DUARTE, NO. 78, APT                        |                             |                                            |
| Proveedor                            |                                            |                             |                                            |
| * Nombre                             | AMA PRECISION                              | SI                          | ESTADOS UNIDOS                             |
| Dirección                            | MIAMI ESTADOS UNIC                         |                             |                                            |
| 💶 Fabricante                         |                                            |                             |                                            |
| * Nombre                             | TAG HARDWARE                               | Nacionalidad                | 840 ESTADOS UNIDOS                         |
| Dirección                            | UNITED STATES ESTADOS UNIDOS               | -111                        |                                            |

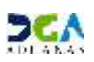

En esta etapa de aprobación, la solicitud pasa de **Estado (30) Inspeccionada a Estado (31)** Inspección Técnica:

| Información de Certif | Información de Certificado |                           |                     |            |  |  |  |  |  |  |  |
|-----------------------|----------------------------|---------------------------|---------------------|------------|--|--|--|--|--|--|--|
| Estado                | [31] Inspección Técnica    | •                         |                     |            |  |  |  |  |  |  |  |
| Realizado Por         | RAMON ALBERTO CASTRO NICO  | DLAS                      | Fecha de Aprobación | 30/11/2015 |  |  |  |  |  |  |  |
| No. de Referencia     |                            |                           | No. de Certificado  |            |  |  |  |  |  |  |  |
| E-Mail                | rcastro@hotmail.com        |                           | Teléfono            | 8095632623 |  |  |  |  |  |  |  |
| Descripción           |                            |                           |                     |            |  |  |  |  |  |  |  |
| Archivo Adjuntado     | Adjuntar Borra             | Los detos se modificarón. |                     |            |  |  |  |  |  |  |  |
|                       |                            | U                         | CK                  |            |  |  |  |  |  |  |  |

#### 4ta Aprobación:

**Usuario:** Directora General DIGEMAPS

Vía: Portal <u>www.aduanas.gob.do</u>

La Directora General de DIGEMAPS realiza la cuarta y última aprobación de la **Solicitud de** Información por Ventanilla Única Previo Declaración registrada por el Importador o Agente de Aduanas.

Dirigirse al área e-Aduanas - Ventanilla Única - (Aprobación) Autorización de Ventanilla Única Previo Declaración y dar un clic en el botón Buscar.

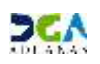

La Directora General de DIGEMAPS trabaja las solicitudes que estén en Estado (31) Inspección Técnica.

| e Adua        | mas                                                                                                    |                                 |                      | robación]Buse | ar Información de Autorización                     | de Ventanila Unica Pr | evio Declaració   | a            | _           |                            |
|---------------|----------------------------------------------------------------------------------------------------|---------------------------------|----------------------|---------------|----------------------------------------------------|-----------------------|-------------------|--------------|-------------|----------------------------|
| ≅ 3nt<br>• [n | Interfaz de Aduanas     Información Declaración de Im     Ventanila Unica     Cunta de Producto Agricola po     Autorozación de Ventanila Unic     Autorozación de Ventanila Unic |                                 | + Fecha d            | e Soliotud    | 01/06/0015 M @ ~ 01/13/2015                        | •0                    | + Organismo Exter | MDdST        | FRID OF SAU | uscar + Limplar + Imprimir |
| - Ve          |                                                                                                    |                                 | Inports              | dor           | PLAZALAMA SRL                                      | A.O                   | Documento         | RC .         |             | • 101171111                |
| AI            |                                                                                                    |                                 | No. de 1             | Sokitud       |                                                    | Tipo de Solicitad     | ••••1             | +++ Todo ==+ |             |                            |
| * AI          | utorización Contr                                                                                                    | ol para Adua                    | No. Doc. de Enborque |               |                                                    | Estado                | ***               | +== Todo === |             |                            |
| 5             | par Pornulario po<br>Aprobación   Au                                                                                                    | torización de l<br>torización ( | Código               | de Producto   | 9                                                  | *                     |                   |              |             |                            |
| 57            | 18/11/2015                                                                                                    | 000001-IC1<br>0000              | 14-1511-<br>09       | Importación   | MINISTERIO DE SALUD PUBLICA Y<br>ASISTENCIA SOCIAL | PLAZA LAMA SRL        |                   | 101171111    | 1           | [31] Inspección<br>Técnica |

Dar un clic sobre la solicitud que se desea aprobar, y le muestra la ventana de Detalle Información Autorización de Ventanilla Única Previo Declaración, en la cual debe seleccionar el botón Modificar.

| <b>Deta</b> | ille Informació                                                              | n Autoriz | zacion de Ventanilla Un        | ica Previo Dec   | laración | I                             |                    |                 |                   |                   |  |
|-------------|------------------------------------------------------------------------------|-----------|--------------------------------|------------------|----------|-------------------------------|--------------------|-----------------|-------------------|-------------------|--|
|             |                                                                              |           |                                |                  |          |                               | Ŀ                  | Modific         | ar → List         | tado 🔸 Imprimir   |  |
| Inform      | nación Básica                                                                |           |                                |                  |          |                               |                    |                 |                   |                   |  |
| Organisr    | mo Externo                                                                   | MINISTERI | IO DE SALUD PUBLICA Y ASISTE   | NCIA SOCIAL      |          | Nombre de Formulario          | Ley, No.           | 42-01 (Impor    | tación Medicament | cos) 🔻            |  |
| No. de S    | Solicitud                                                                    | 000001-IC | 14-1511-000009                 |                  |          | Tipo de Solicitud             | Importación        |                 |                   |                   |  |
| Puerto d    | le Salida                                                                    | NOAHM     | AAHEIM                         |                  |          | Puerto de Entrada             | DOHAI RIO HAINA    |                 |                   |                   |  |
| País de F   | Procedencia                                                                  | 840       | ESTADOS UNIDOS                 |                  |          | Medio de Transporte           | Marítimo           |                 |                   |                   |  |
| Fecha de    | e Llegada                                                                    | 18/11/201 | 5 0                            |                  |          | Nombre Medio de<br>Transporte |                    |                 |                   |                   |  |
| No. Doc     | . de Embarque                                                                | Embarque  |                                |                  |          |                               |                    |                 |                   |                   |  |
| Impor       | Importador                                                                   |           |                                |                  |          |                               |                    |                 |                   |                   |  |
| * Nombre    |                                                                              | PLAZA LAN | MA SRL                         |                  | ]        | * Documento                   | RNC                | RNC - 101171111 |                   |                   |  |
| Direcciór   | n                                                                            | DUARTE,   | NO. 78, APTO. PLAZA VILLA FRA  | ANCISCA DISTRITO | NACIONA  | L REPÚBLICA DOMINICANA        |                    |                 |                   |                   |  |
| Prove       | edor                                                                         |           |                                |                  |          |                               |                    |                 |                   |                   |  |
| * Nombre    |                                                                              | AMA PREC  | ISION                          |                  |          | Nacionalidad                  | 840 ESTADOS UNIDOS |                 |                   | S                 |  |
| Direcciór   | n                                                                            | MIAMI E   | STADOS UNIDOS                  |                  |          |                               |                    |                 |                   |                   |  |
| Fabrica     | ante                                                                         |           |                                |                  |          |                               |                    |                 |                   |                   |  |
| * Nombre    |                                                                              | TAG HARD  | WARE                           |                  |          | Nacionalidad                  | 840                |                 | ESTADOS UNIDOS    | S                 |  |
| Direcciór   | n                                                                            | UNITED S  | TATES ESTADOS UNIDOS           |                  |          |                               |                    |                 |                   |                   |  |
| Inform      | nación de Mercar                                                             | ncia      |                                |                  |          |                               |                    |                 |                   |                   |  |
| Sec.        | Código de<br>S.A.                                                            |           | Producto                       | Ma               | rca      |                               |                    | Modelo          |                   | Unidad            |  |
| 1           | Los demás<br>medicamentos<br>acondicionados<br>para la venta<br>la por menor |           | LOSARTAN<br>+HIDROCLOROTIAZIDA | N/A              |          |                               |                    | N/A             |                   | CAJA DE<br>CARTON |  |

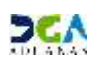

En esta sección el analista procede a dar la cuarta aprobación. Luego de comprobar, puede adjuntar algún documento requerido, notificar al importador o agente de aduanas en caso necesario, verificar que todo esté correcto y procede a presentar:

| <b>Modificar</b> Autoriz | ación de Ventanilla Ur | ica Previo Declaración :Aproba    | ción                 | Present           | tar Iistado              | Enzylatio PDE                                                                                                    |
|--------------------------|------------------------|-----------------------------------|----------------------|-------------------|--------------------------|----------------------------------------------------------------------------------------------------|
| Información Básica       |                        |                                   |                      |                   |                          | and the second second se |
| Organismo Externo        | MINISTERIO DE SALUD PU | BLICA Y ASISTENCIA SOCIAL         | Nombre de Formulario | Ley, No. 42-01 () | mportación Medicamentos) | *                                                                                                    |
| No. de Solicitud         | 000001-IC14-1511-00000 | I                                 | Tipo de Solicitud    | Importación       |                          |                                                                                                    |
| Puerto de Salida         | NOAHM AAHEIM           |                                   | Puerto de Entrada    | DOHAI RIO H       | AJNA                     | 1                                                                                                    |
| País de Procedencia      | 840 ESTADOS UNI        | 005                               | Medio de Transporte  | Maritimo          |                          |                                                                                                    |
| Fecha de Llegada         | 18/11/2015 (           | Confirmar - Diálogo de página wel | 0                    |                   |                          |                                                                                                    |
| No. Doc. de Embarque     |                        | Confirmar                         |                      |                   |                          |                                                                                                    |
| Importador               |                        | ¿Quiere archivar?                 |                      |                   |                          |                                                                                                    |
| * Nombre                 | PLAZA LAMA SRL         |                                   |                      |                   | * 101171111              |                                                                                                    |
| Dirección                | DUARTE, NO. 78, APTO.  |                                   |                      |                   |                          |                                                                                                    |
| Proveedor                |                        |                                   |                      |                   |                          |                                                                                                    |
| * Nombre                 | AMA PRECISION          |                                   | Sec. 1               |                   | ESTADOS UNIDOS           |                                                                                                    |
| Dirección                | MEAME ESTADOS UNIDO    |                                   |                      |                   |                          |                                                                                                    |
| Fabricante               |                        |                                   |                      |                   |                          |                                                                                                    |
| + Nonbre                 | TAG HARDWARE           |                                   | Nacionalidad         | 840               | ESTADOS UNIDOS           |                                                                                                    |
| Dirección                | UNITED STATES ESTADO   | S UNIDOS                          |                      |                   |                          |                                                                                                    |

En esta etapa de aprobación, la solicitud pasa de Estado (31) Inspección Técnica a Estado (40) aprobado:

| Información de Certifi | icado                        |                    |                     |           |   |
|------------------------|------------------------------|--------------------|---------------------|-----------|---|
|                        |                              |                    |                     |           |   |
| Estado                 | [40] Aprobado                | •                  |                     |           |   |
| Realizado Por          | RAMON AGUSTIN MARTINEZ SANTO | OS MARTINEZ SANTOS | Fecha de Aprobación | 18/11/201 | 5 |
| No. de Referencia      |                              |                    | No. do Cortificado  |           |   |
| E-Mail                 | ra.martines@hotmail.com      | Información        |                     | ×         | 6 |
| Descripción            |                              | Los datos se r     | nodificaron.        |           |   |
| Archivo Adjuntado      | Adjuntar Borrar              |                    |                     |           |   |
|                        |                              |                    |                     |           |   |
|                        |                              |                    |                     | ок        |   |

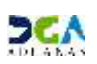

- 3. <u>Verificación en SIGA Interno el estado de la solicitud de permiso del</u> <u>Ministerio de Salud Pública y Asistencia Social</u>.
- 1. El Técnico en Despacho entra al sistema SIGA de forma interna. En la ruta Despacho de Importación Ventanilla Única Buscar Solicitud de Ventanilla única.

| Despacho de Importación > Desp | sacho General de Importación > Ventanila Única > [wclC012502] Buscar Inf | ormación Solicitud para Vent | anila Única    | -            |                  | -              |  |
|--------------------------------|--------------------------------------------------------------------------|------------------------------|----------------|--------------|------------------|----------------|--|
| [wclC012502] Buscar Inform     | nación Solicitud por Ventanilla Unica                                    |                              |                | PERIOR PE    | History C. Norre | 12101001 1.000 |  |
| Organismo externo              | a. Q.                                                                    | Nombre de l'armularia        |                |              |                  |                |  |
| No. deCertificado              | State -                                                                  | 🕸 Pecha de Solicitud         | 01/05/2014     | 1 0 - 15/15/ | 2015+ 🛗 🕢        |                |  |
| No. de Solicitad               |                                                                          | Estado                       | **** Todo **** |              |                  |                |  |
| Importador                     | < Q                                                                      | Documento                    |                |              |                  |                |  |
| Sec. Organiumo extern          | e Nembre deFormulario No. de Schutud No. de Centific                     | ade Fecha de Solicitud       | Importador     | Documento    | Estado           | Referencia     |  |

2. Seleccionar el organismo Externo.

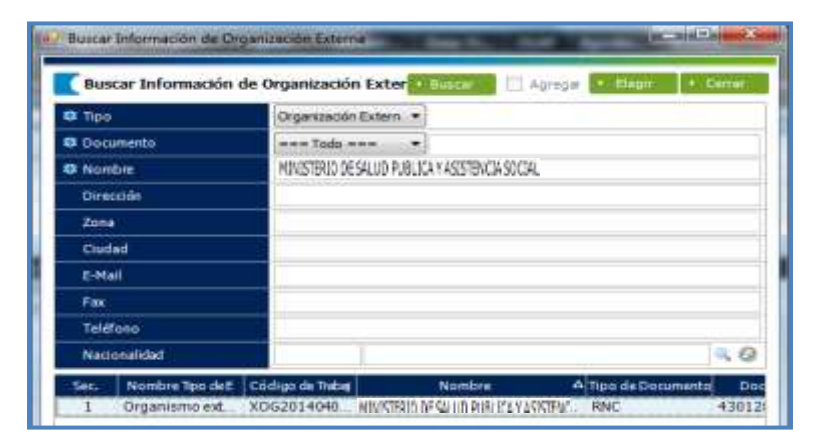

3. Hacer clic sobre el botón Buscar. El sistema traerá todas las solicitudes que están presentadas para este organismo.

| [wdC81           | 12502] Buscar | Informació                                      | n Solicitud por Ventanila | e Única             |                      |                                 |                   |               |              |                | • Sur     | ar Daga I   | Neo Hapreir I Cena |
|------------------|---------------|-------------------------------------------------|---------------------------|---------------------|----------------------|---------------------------------|-------------------|---------------|--------------|----------------|-----------|-------------|--------------------|
| Organism         | oEiteno       | MINISTERIO DE SALUD PUBLICA VASSETERICIA SOCIAL |                           |                     |                      |                                 | Nonbrede          | Formulatio    |              |                |           |             |                    |
| No. deCetificado |               |                                                 |                           |                     | ietri                | atledizate 🐺 🖉 🖛 zajerizate 🐺 🕲 |                   |               |              |                |           |             |                    |
| No.deSti         | ich.i         |                                                 |                           |                     |                      | Estada                          |                   | Todo          |              |                |           |             |                    |
| Inportad         | xorladar      |                                                 | 4.6                       |                     | 4.0 Destern          |                                 |                   | Toto •        |              |                |           |             |                    |
| NordeDe          | sianatén      |                                                 |                           |                     |                      | 4.6                             | Administra        | ŵ.            |              |                |           |             | 4                  |
| Dispessio        |               | Tada                                            |                           |                     |                      |                                 |                   |               |              |                |           |             |                    |
| Sec.             | Grganish      | oEteno                                          | NonbredeFormulato         | No. deDeclaración   | No. de Solicitad     | No.deCertificado                | Fecta de Selictar | inportation   | Doaneta      | Estado         | Reference | Disposition |                    |
| 1                | KONISTEKO     | DE SALID .                                      | FORMULARED SUSTAINE       | 10030-1001-1508-000 | 000001-3017-1508-00  |                                 | 26/08/2015        | ORANGE DOMDI  | 0. 101618787 | [71] Proceso   |           | No          |                    |
| 2                | MONISTERIO    | DE SALIO .                                      | FORMULARDO SUSTANC.       | 10030-0001-1506-080 | 000001-0017-0508-00  |                                 | 26/08/2015        | CARDETRANS S  | A 101034953  | [30] Inspecco  |           | No          |                    |
| 3                | MONISTERIO    | DE SALIO                                        | FORMULARIO SUSTANC        | 10030-1001-1506-080 | 000001-0017-1508-00. |                                 | 26/08/2015        | CARDEETRANS S | 4 101094963  | [24] Inspeccio |           | No          |                    |
| 4                | MONUSTERIO    | DE SALIO.                                       | FORMULARIO SUSTANC        | 10130-1011-1507-000 | 000001-1017-1508-00  | 45645                           | 26/08/2015        | CARENETRANS 5 | A 101034963  | [28] Inspeccio |           | No          |                    |

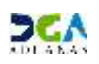

Al filtrar las solicitudes por el estado podrá ver todas las que estén en estado APROBADO.

| Iniciar           | - Besca          | Informac  | informac.                  |                          |                  |          |                     |                |                                 |               |            |      |  |
|-------------------|------------------|-----------|----------------------------|--------------------------|------------------|----------|---------------------|----------------|---------------------------------|---------------|------------|------|--|
| espacho (         | de Importación > | Despacho  | General de Importación > 1 | /entanila Única > [wclC0 | 12502] Buscar In | formació | n Solicitud para Ve | ntanila Única  |                                 |               |            |      |  |
| [wcIC01           | 2502] Buscar Ir  | iformació | n Solicitud por Ventanilla | Única                    |                  |          |                     | 1              | Buscar 🕴 Lin                    | çiər 🕴 Nuevo  | ) Ingrinir | Cerr |  |
| Organismo         | oresteno         | MONISTER  | IO DESALUD PUBLICA Y ASIS  | TENCIA SOCIAL            | 40               | Nor      | bre deFormulario    |                |                                 |               |            | _    |  |
| No. deCertificado |                  | ado       |                            |                          |                  |          | a de Solicitud      | 27/04/2014     | 27/04/2014 🛗 🕢 ~ 01/05/2014 🛗 🚱 |               |            |      |  |
| No. de Sol        | icitud           |           |                            |                          |                  | Esta     | do                  | [40] Aprobado  |                                 | 111           |            |      |  |
| mportado          | r                |           |                            |                          | 40               | Doc      | umento              | ==== Todo == 🔻 |                                 |               |            |      |  |
| Sec               | Organismo        | atemo     | Nombre de Formalario       | No: de Solicitud         | No. deCertifi    | rado     | Fecha de Solicitud  | Importador     | Documento                       | Estado        | Referencia | Γ    |  |
| 1                 | MONISTERIO DE S  | ALUD PL-  | FORMULARIO SUSTANC         | 000001-1017-1404-00      |                  |          | 30/04/2014          | ORANGE DOMENT  | 101618787                       | [40] Aprobado |            | 1    |  |
| 2                 | MINISTERIO DE    | SALUD PL- | FORMULARIO SUSTANC         | 000001-1017-1404-00      |                  |          | 30/04/2014          | ORANGE DOMINE. | 101618787                       | [40] Aprobado |            |      |  |
| 3                 | MINISTERIO DE    | ALUD PL.  | FORMULARIO SUSTANC         | 000001-1017-1404-00      |                  |          | 30/04/2014          | ORANGE DOMINI  | 101618787                       | [40] Aprobado |            |      |  |
| 4                 | MONISTERIO DE    | ALUD PL   | FORMULARIO SUSTANC.        | 000001-1017-1404-00      | 34654321         |          | 28/04/2014          | INSTITUTO DOML | 430128317                       | [40] Aprobado |            |      |  |

4. Luego el Técnico en Despacho procede con la aprobación de la Solicitud de Despacho (IGRA).

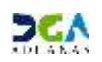